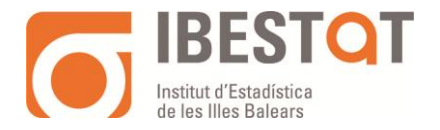

## GUIA PER A L'ÚS DEL CONNECTOR DE DADES A TABLEAU DE L'IBESTAT

# Contingut

| 1. INTRO        | DUCCIÓ                                                                                  | 1 |
|-----------------|-----------------------------------------------------------------------------------------|---|
| 2. QUIN         | A INFORMACIÓ DE L'IBESTAT PUC CONNECTAR                                                 | 1 |
| 3. ACCÉS        | A TAULES/CUBS DE DADES                                                                  | 2 |
| 3.1 lm<br>Pc-Ax | portació a Tableau de taules/cubs de dades emmagatzemades al Repositori de fitxers<br>s | 2 |
| 3.2 lm          | portació de cubs/consultes migrades a la Infraestructura de eDades                      | 4 |

### 1. INTRODUCCIÓ

Un Web Data Connector (WDC) és una url que extreu automàticament les dades d'un determinat banc de dades i les bolca a Tableau establint una connexió interoperable entre tots dos de manera que l'anàlisi i les visualitzacions seran fàcilment actualitzables quan la informació del banc de dades s'actualitzi.

L'Institut d'Estadística de les Illes Balears (IBESTAT) ha desenvolupat <u>el seu conjunt de Web</u> <u>Data Connectors</u> per a Tableau per simplificar la reutilització de la informació que publica.

### 2. QUINA INFORMACIÓ DE L'IBESTAT PUC CONNECTAR

Des dels connectors disponibles podeu accedir a la següent informació:

- <u>Indicadors</u>. Permet obtenir dades de qualsevol indicador i/o instància d'indicador que publica l'IBESTAT.
- <u>Cubs</u>. Permet obtenir dades de qualsevol dataset i/o consulta publicada per l'IBESTAT.

Les taules estadístiques (denominades també galledes o datasets) que publica l'IBESTAT al seu portal estan en un dels dos sistemes de difusió existents (<u>consulteu més informació aquí</u>) i l'ús del connector varia en funció del sistema:

- Repositori de fitxers Pc-Axis: en aquest cas només és possible emprar la url de descàrrega de la taula de dades completa en format jsonstat.
- eDades: en aquest cas és possible emprar url parametritzables i també és possible fer una cerca per operació estadística i seleccionar la taula de dades d'interés.
- <u>Classificacions</u>. Permet obtenir qualsevol classificació utilitzada per l'IBESTAT per codificar els seus datasets i consultes.

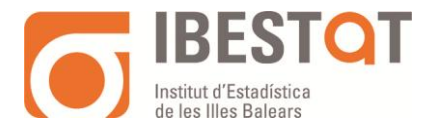

A l'apartat següent, s'explica breument l'accés als cubs de dades en funció del sistema que s'empra per publicar les dades associades a cada operació estadística. Podeu consultar <u>aquí</u> més informació sobre els dos sistemes de difusió actualment existents i com determinar en quin estan emmagatzemats unes dades determinades.

#### **3. ACCÉS A TAULES/CUBS DE DADES**

Per accedir al connector de cubs de Tableau del IBESTAT cal:

- 1. Tenir instal·lat Tableau. En cas que no disposeu d'una versió de pagament, és possible emprar la versió pública de Tableau: <u>https://public.tableau.com/en-us/s/download</u>
- Des de Tableau prémer "Afegir una connexió" > Connexió de dades web i introduir l'adreça del connector de cubs de l'IBESTAT següent:

https://ibestat.cat/edatos/apps/tableau/cubos.html

Després de realitzar aquests passos entrem a la pàgina següent:

| ← → ♂ ( â ibestat.cat/edatos/apps/tableau/cubos.html                                    |                                                                                                    |                                                                                                    |  |  |  |  |  |  |
|-----------------------------------------------------------------------------------------|----------------------------------------------------------------------------------------------------|----------------------------------------------------------------------------------------------------|--|--|--|--|--|--|
| M Gmail 😰 YouTube 😻 Maps 📙 FEINA 📙 GC_Wordpress 📒 GC_Alfresco v3 📙 eDatos 📕 Alfresco v7 |                                                                                                    |                                                                                                    |  |  |  |  |  |  |
| IBESTQT<br>Martin Index                                                                 |                                                                                                    |                                                                                                    |  |  |  |  |  |  |
| Connector web de Tableau                                                                |                                                                                                    |                                                                                                    |  |  |  |  |  |  |
|                                                                                         | Seleccionau les dades o<br>URL del conjunt o<br>Seleccionar opera<br>Operacions<br>estadístiques:<br>Base de<br>dades:<br>Format de resposta:<br>Model de dades | que desitjau obtenir:<br>de dades / consulta de dades<br>ació estadística<br>Afiliats a la Seguretat Social segons el lloc de residència de l'afiliat • |  |  |  |  |  |  |

# **3.1** Importació a Tableau de taules/cubs de dades emmagatzemades al Repositori de fitxers Pc-Axis

En aquest cas només és possible la importació de taules de dades en format JSONstat, que és servit pel propi portal de l'IBESTAT.

A la següent pàgina, al primer apartat de "Seleccioneu les dades que voleu conèixer" cal seleccionar "URL del cub/consulta de dades" i introduir la URL del fitxer en format JSONstat al camp que ens apareix:

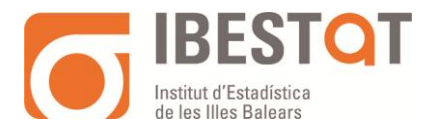

| IBESTOT<br>International    |                                                                                                |
|-----------------------------|------------------------------------------------------------------------------------------------|
| le Connector web de Tableau |                                                                                                |
|                             |                                                                                                |
|                             | Seleccionau les dades que desitjau obtenir:                                                    |
|                             | • URL del conjunt de dades / consulta de dades                                                 |
|                             | URL: https://intranet.caib.es/ibestat/service/ibestat/pxcontent/7/es/ed5d4d88-cb17-46bd-b7b0-; |
|                             | <ul> <li>Seleccionar operació estadística</li> </ul>                                           |

Per obtenir la URL al introduir cal seleccionar la taula al portal de l'IBESTAT que ens interessi i copiar l'enllaç pertinent fent els passos següents:

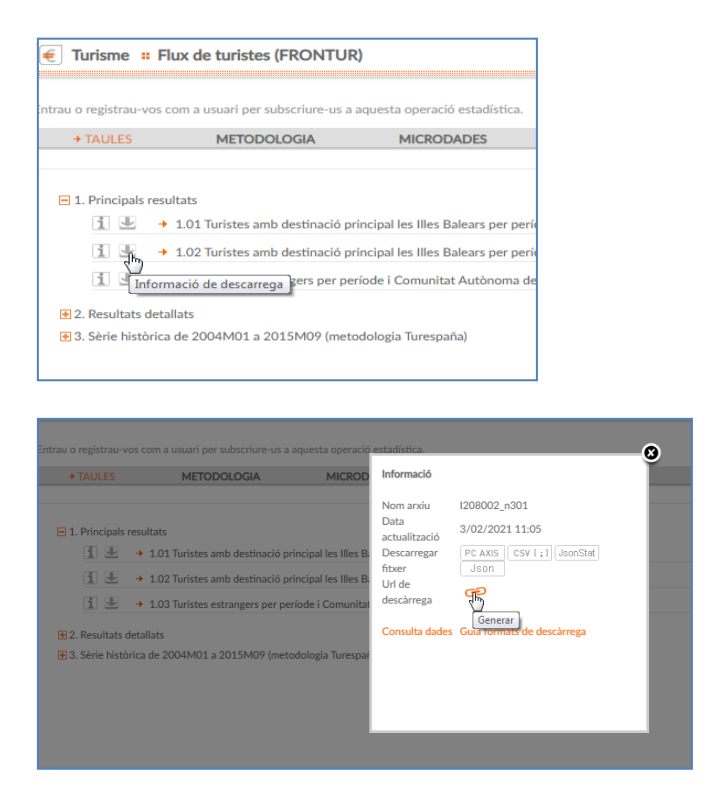

A "Url de descàrrega" ens apareix el llistat de les 4 urls possibles per a aquesta taula estadística, una per a cada format disponible. Per poder fer ús del connector, cal copiar la url associada al JSONstat. En aquest exemple ens apareixeria la següent:

|                                       | METODOLOGIA                                                                     | MICROD PX                 | https://ibestat.caib.es/ibestat/service/ibestat/pac<br>b9b7-413b-9159-cb499cf29246/1208002_n301_                                                                                                    |  |
|---------------------------------------|---------------------------------------------------------------------------------|---------------------------|----------------------------------------------------------------------------------------------------|--|
| L Principals res                      | sultats<br>• 1.03 Turistes amb destinació pr                                    | CSV                       | https://leata.caile.es/leata/service/leata/pagement/sea/articleata/sea/<br>bbb-/stias-pis-be-sea/sea/sea/articleata/sea/articleata/sea/articleata/<br>https://leata.caile.es/leata/sea/articleata/sea/articleata/<br>https://leata.caile.es/leata/sea/articleata/sea/articleata/<br>https://leata.caile.es/leata/sea/articleata/sea/articleata/<br>https://leata.caile.es/leata/articleata/sea/articleata/<br>https://leata.caile.es/leata/articleata/sea/articleata/<br>https://leata/sea/articleata/articleata/<br>https://leata/sea/articleata/articleata/<br>https://leata/sea/sea/articleata/<br>https://leata/sea/sea/articleata/sea/articleata/<br>https://leata/sea/sea/articleata/<br>https://leata/sea/sea/sea/articleata/<br>https://leata/sea/sea/sea/articleata/<br>https://leata/sea/sea/sea/sea/articleata/<br>https://leata/sea/sea/sea/sea/sea/sea/sea/sea/sea/se                                                                                                    |  |
| AL .                                  | <ul> <li>1.02 Turistes amb destinació pri</li> <li>1.03 Turistes amb</li> </ul> | incipal les Illes B. Json | https://ibestat.calb.es/ibestat/service/ibestat/pactorent/incaltorial/article/article/arti |  |
| 2. Resultats det<br>3. Sèrie històric | tallats<br>ca de 2004M01 a 2015M09 (meto                                        | dologia Turespal 💦        |                                                                                                    |  |
|                                       |                                                                                 |                           |                                                                                                    |  |

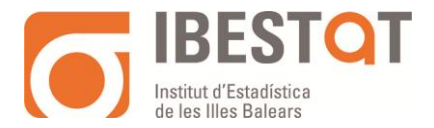

Un enllaç d'exemple en format JSONstat és el següent: <u>https://intranet.caib.es/ibestat/service/ibestat/pxcontent/6/ca/ed5d4d88-cb17-46bd-b7b0-</u> 29fbaa5dba19/I208002 n101.json

És important tenir en compte que l'url de JSONstat conté explícitament l'idioma de descàrrega. A l'exemple anterior "/ca/" indica que les etiquetes amb literals que contingui aquest fitxer estaran en català. La mateixa url indicant "/es/" contindrà els literals en castellà.

La taula amb les dades seleccionades ens apareix a l'entorn de Tableau de la manera següent:

| Tableau Public - Covid_automat_prueba                          |                                                                                                    |                                                                                                    |                                                                                                    |                                                                                                    |                                                                                                    |                                                                                                    |                                                                                        |                                                                                                    |                                                                                                    |
|----------------------------------------------------------------|----------------------------------------------------------------------------------------------------|----------------------------------------------------------------------------------------------------|----------------------------------------------------------------------------------------------------|----------------------------------------------------------------------------------------------------|----------------------------------------------------------------------------------------------------|----------------------------------------------------------------------------------------------------|----------------------------------------------------------------------------------------|----------------------------------------------------------------------------------------------------|----------------------------------------------------------------------------------------------------|
| Ar <u>c</u> hivo <u>D</u> atos Ve <u>n</u> tana Ay <u>u</u> da |                                                                                                    |                                                                                                    |                                                                                                    |                                                                                                    |                                                                                                    |                                                                                                    |                                                                                        |                                                                                                    |                                                                                                    |
| $\Leftrightarrow  \leftarrow \rightarrow \square \bigcirc$     | ⊖- Cubo: Turistes amb destinació principal les Illes Bal                                                                                                    |                                                                                                    |                                                                                                    |                                                                                                    |                                                                                                    |                                                                                                    |                                                                                        |                                                                                                    |                                                                                                    |
| Conexiones Añadir                                              |                                                                                                    |                                                                                                    |                                                                                                    |                                                                                                    |                                                                                                    |                                                                                                    |                                                                                        |                                                                                                    |                                                                                                    |
| Cubo: Turistes as de residència.<br>Dans esti                  | 01 Cubo: Turistes amb                                                                                                    | desti                                                                                                    |                                                                                                    |                                                                                                    | _                                                                                                    |                                                                                                    |                                                                                        |                                                                                                    |                                                                                                    |
| Tabla p                                                        |                                                                                                    |                                                                                                    |                                                                                                    |                                                                                                    |                                                                                                    |                                                                                                    |                                                                                        |                                                                                                    |                                                                                                    |
| 01 Cubo: Turistes a., país de residência.                      |                                                                                                    |                                                                                                    |                                                                                                    |                                                                                                    | -                                                                                                    |                                                                                                    |                                                                                        |                                                                                                    |                                                                                                    |
|                                                                |                                                                                                    |                                                                                                    |                                                                                                    | čΝ                                                                                                    | ecesita más datos?                                                                                                    | ?                                                                                                    |                                                                                        |                                                                                                    |                                                                                                    |
|                                                                |                                                                                                    |                                                                                                    | Arrastre t                                                                                                    | ablas para estat                                                                                                    | ecer relaciones entre el                                                                                                    | llas. Más información                                                                                                    |                                                                                        |                                                                                                    |                                                                                                    |
|                                                                |                                                                                                    |                                                                                                    |                                                                                                    |                                                                                                    |                                                                                                    |                                                                                                    |                                                                                        |                                                                                                    |                                                                                                    |
|                                                                |                                                                                                    |                                                                                                    |                                                                                                    |                                                                                                    |                                                                                                    |                                                                                                    |                                                                                        |                                                                                                    |                                                                                                    |
|                                                                | 🗰 🔳 Ordenar campo                                                                                                    | os Orden de fue                                                                                                    | nte de datos 🔹                                                                                                    |                                                                                                    |                                                                                                    | Mostra                                                                                                    | r alias 🗌 Mo                                                                           | ostrar campos ocultos                                                                                                    | 1.000 ÷ fila                                                                                                    |
|                                                                | Ordenar campo                                                                                                    | Orden de fue                                                                                                    | nte de datos 👻                                                                                                    | -                                                                                                    | 151                                                                                                    | 🗌 Mostra                                                                                                    | r alias 🗌 Mo                                                                           | ostrar campos ocultos                                                                                                    | 1.000 → fila                                                                                                    |
|                                                                | Ordenar campo                                                                                                    | Abo<br>DI Cuper Turimesa<br>Periode                                                                                                    | Abc<br>Of Cube Tariner and destra.<br>Periode (O1 Cube:                                                                                                    | Ci Cube Turister<br>Fecha                                                                                                    | Abs<br>01 Octor Turisers anti-destruc.<br>País de residência                                                                                                    | Abr<br>0) Circo Turates anti destina.<br>País de residência                                                                                                    | Ab:<br>Cli Cube: Tura<br>Illa                                                          | Abs<br>01 Color: Turintes anti-destina.<br>Illa (01 Cubo: Turi                                                                                            | Abc<br>Of Cuber Turisties<br>Dades                                                                                            |
|                                                                | Ordenar campo     Ordenar campo     Ordenar | Abo<br>Di Come Turmesa.<br>Període<br>2020M12                                                                                                    | Abc<br>Of Cube, Tarines and destra.<br>Periode (OI Cubo:<br>2020M12                                                                                                    | E Clober Turister<br>Fecha                                                                                                    | Abr<br>Ol Caso Turines anti deriva.<br>País de residência<br>TT                                                                                                    | Abc<br>Mostra<br>Michae Turates ann denna,<br>País de residència<br>TOTAL (1+2)                                                                                                    | Abe<br>Ci Cube Turn.<br>Illa<br>TT                                                     | Abe<br>Of Cale: Turnes and destra.<br>Illa (O1 Cubo: Turi<br>ILLES BALEARS                                                                                | Abc<br>Of Cuber Turintes<br>Dades<br>aux                                                                                      |
|                                                                | Crdenar campo<br>Codenar Junites and central.<br>Turistes amb destl<br>61.525,00<br>-74,53                                                                                                    | Abo<br>Di Cobe Turres A.<br>Periode<br>2020M12<br>2020M12                                                                                                    | Abc<br>Clobo Terriers and iterine.<br>Periode (01 Cubo:<br>2020M12<br>2020M12                                                                                                    | E<br>01 Cubin Turithes<br>Fecha<br>01/12/2020<br>01/12/2020                                                                                                    | Abc<br>Of Cado Turines and Institus.<br>País de residência<br>TT<br>TT                                                                                                    | Mostra<br>Abc<br>O Cabo Turates anto dentra.<br>País de residência<br>TOTAL (1+2)<br>TOTAL (1+2)                                                                                                    | Abe<br>Ci Gabe Turn.<br>Illa<br>TT<br>TT                                               | Abr<br>Of Cales Turnies and Berlin.<br>Illa (OI Cube: Turnies<br>ILLES BALEARS<br>ILLES BALEARS                                                           | Abc<br>Of Cuber Turners<br>Dades<br>aux<br>tv12                                                                               |
|                                                                | Ordenar campo     Ordenar campo     Ordenar | Abo<br>Di Cuber Turries a.<br>Període<br>2020M12<br>2020M12<br>2020M12                                                                                                    | Abc<br>Clock further and deater.<br>Periode (01 Cubo:<br>2020M12<br>2020M12<br>2020M12                                                                                                    | B           OI Cubic Turisties           Fecha           01/12/2020           01/12/2020           01/12/2020           01/12/2020                                                                                                    | Abe<br>Of Cabe Turiers and institus.<br>País de residência<br>TT<br>TT<br>TT                                                                                                    | Mostra<br>Mbc<br>01 Cabo Turates anto dentra.<br>País de residência<br>TOTAL (1+2)<br>TOTAL (1+2)<br>TOTAL (1+2)                                                                                                    | ralias Mo<br>Abc<br>Of Cober Tures.<br>Ma<br>TT<br>TT<br>TT                            | Ab:<br>O Calar Turnins and deaters.<br>IIIa (01 Cube: Turi<br>ILLES BALEARS<br>ILLES BALEARS<br>ILLES BALEARS                                             | Abc<br>Of Codes Turners<br>Dades<br>aux<br>tv12<br>acum                                                                       |
|                                                                | Ordenar campo     Ordenar campo     Ordenar | Abc<br>Orden de fuer<br>Dicher Turmes<br>Periode<br>2020M12<br>2020M12<br>2020M12<br>2020M12                                                                                                    | Ale:<br>Clobe furthers and destina,<br>Periode (01 Cubio:<br>2020M12<br>2020M12<br>2020M12<br>2020M12                                                                                                    | C Cober Tariters.<br>Fecha<br>01/12/2020<br>01/12/2020<br>01/12/2020<br>01/12/2020                                                                                                    | Atr<br>Of Clear Furthers and Instrum.<br>Pails de residência<br>TT<br>TT<br>TT<br>TT                                                                                                    | Abs     0 (Dec Turstes and decrea,     Pais de residência     TOTAL (2+2)     TOTAL (2+2)     TOTAL (2+2)     TOTAL (2+2)     TOTAL (2+2)                                                                                                    | Abe<br>Of Color Fores.<br>Hia<br>TT<br>TT<br>TT<br>TT                                  | Abi<br>Of Cale: Turnites and ideolese.<br>Mai (OI Cube: Turnies)<br>ILLES BALEARS<br>ILLES BALEARS<br>ILLES BALEARS<br>ILLES BALEARS                      | Abc<br>Of Cales Turnes<br>Dades<br>aux<br>tv12<br>acum<br>acum_tv12                                                           |
|                                                                | Ordenar campo     Ordenar campo     Ordenar | Abc         Abc           Ol Codes Turness         Periode           2020M12         2020M12           2020M12         2020M12           2020M12         2020M12           2020M12         2020M12                                                                                                    | Add Control Control Co | E<br>01 Cuber Tariters<br>Fecha<br>01/12/2020<br>01/12/2020<br>01/12/2020<br>01/12/2020<br>01/12/2020                                                                                                    | All:<br>Class Traines and electric.<br>Pais de residência<br>TT<br>TT<br>TT<br>TT<br>TT<br>TT<br>TT                                                                                                    | Mostra      Atr      Construction     Atr      Construction     Atr      Construction     Atr      Construction     Construction     Cons | Abe<br>Concerners<br>Ma<br>TT<br>TT<br>TT<br>TT<br>1                                   | Abr<br>Citican Turnes and Monta<br>Illes Turnes<br>ILLES BALEARS<br>ILLES BALEARS<br>ILLES BALEARS<br>ILLES BALEARS<br>ILLES BALEARS<br>ILLES BALEARS     | Abc<br>O Cube Turnes<br>Dades<br>aux<br>tv12<br>acum<br>acum_tv12<br>aux                                                      |
|                                                                | Cordenar campo      Cordenar campo      C | Abc         Older furness.           Older furness.         Periode           2020M12         2020M12           2020M12         2020M12           2020M12         2020M12           2020M12         2020M12                                                                                                    | Add<br>C Cobo Turnes and Jonnes<br>Periode (0) Cubo:<br>2020M12<br>2020M12<br>2020M12<br>2020M12<br>2020M12<br>2020M12                                                                                                    | E           OI Cuber Turiters           Fecha           01/12/2020           01/12/2020           01/12/2020           01/12/2020           01/12/2020           01/12/2020           01/12/2020           01/12/2020                                                                                                    | All<br>Pais de residência<br>TT<br>TT<br>TT<br>TT<br>TT<br>TT<br>TT<br>TT<br>TT                                                                                                    | Mostra      Alt     Control and declarat     Pais de residência      TOTAL (1+2)      TOTAL (1+2)       | r alias 🗌 Mo<br>Abc<br>Ol Oder hes.<br>Illa<br>TT<br>TT<br>TT<br>TT<br>1<br>1          | Abi<br>Citicate Turnes and Monte.<br>Illes Turnes and Monte.<br>ILLES BALEARS<br>ILLES BALEARS<br>ILLES BALEARS<br>ILLES BALEARS<br>Mailorce<br>Mailorce  | Abc<br>O Cube Turnes<br>Dades<br>aux<br>tv12<br>acum<br>acum_tv12<br>aux<br>tv12                                              |
|                                                                | Condenar campo      Condenar campo      Condenar campo      Condenar and exist      Turistes amb destl      Turistes amb destl      Condenar campo      Condenar campo                | Orden de fuer           Abc           O'Come Turrers a.           Període           2020M12           2020M12           2020M12           2020M12           2020M12           2020M12           2020M12           2020M12           2020M12           2020M12           2020M12           2020M12           2020M12           2020M12           2020M12 | Abc         Image: Contract of the contract of the contte onter of the contte onter of the contract of the con                                 | C Cuber Turther,<br>Fecha<br>01/12/2020<br>01/12/2020<br>01/12/2020<br>01/12/2020<br>01/12/2020<br>01/12/2020<br>01/12/2020                                                                                                    | Atr.         C) Cates Turnes and Inserts.           Pais de residência         T           TT         T           TT         T           TT         T           TT         T           TT         T                                        | Atr     Comparing the set of deepse.     TOTAL (2+2)     TOTAL (2+2)     TOTAL (2+2)     TOTAL (2+2)     TOTAL (2+2)     TOTAL (2+2)     TOTAL (2+2)     TOTAL (2+2)     TOTAL (2+2)     TOTAL (2+2)     TOTAL (2+2)     TOTAL (2+2)                                                                                                    | r alias O Mo<br>Abe<br>O) Chie Pars.<br>Ilia<br>TT<br>TT<br>TT<br>1<br>1<br>1          | Abr<br>Of CARE Turners and address<br>IILLES BALEARS<br>ILLES BALEARS<br>ILLES BALEARS<br>ILLES BALEARS<br>ILLES BALEARS<br>Mallorca<br>Mallorca          | Abc<br>OC Cube Turnes.<br>Dades<br>aux<br>tv12<br>acum<br>acum_tv12<br>aux<br>tv12<br>acum                                    |
|                                                                | Image: Condenar campo           Image: Condenar campo                                                                                                    | Orden de fuer           Abc           O'Cober Turres a.           Període           2020M12           2020M12           2020M12           2020M12           2020M12           2020M12           2020M12           2020M12           2020M12           2020M12           2020M12           2020M12           2020M12           2020M12           2020M12 | Ade         •           Ade         © Color Internet entertaine.           Pariode (OL Cubo:)         2020M12           2020M12         2020M12           2020M12         2020M12           2020M12         2020M12           2020M12         2020M12           2020M12         2020M12           2020M12         2020M12                                                                                                    | C Cuber Turther,<br>Fecha<br>01/12/2020<br>01/12/2020<br>01/12/2020<br>01/12/2020<br>01/12/2020<br>01/12/2020<br>01/12/2020<br>01/12/2020                                                                                                    | Xet<br>(c) Get Nummer of Methods<br>Pair de residência           Π           Π           Π           Π           Π           Π           Π           Π           Π           Π           Π           Π           Π           Π           Π | Act     Act     Constraints and actions     Act     Constraints and actions     TOTAL (1+2)     TOTAL (1+2)     TOTAL (1+2)     TOTAL (1+2)     TOTAL (1+2)     TOTAL (1+2)     TOTAL (1+2)     TOTAL (1+2)     TOTAL (1+2)     TOTAL (1+2)                                                                                                    | Alias ☐ Mc<br>Alias ☐ Mc<br>Cobe Trea.<br>IIIa<br>Π<br>Π<br>Π<br>1<br>1<br>1<br>1<br>1 | ABC<br>ABC<br>GI Cabo Human set Alloca<br>Million (SG Cuber Turk),<br>ILLES BALEARS<br>ILLES BALEARS<br>ILLES BALEARS<br>Mallorca<br>Mallorca<br>Mallorca | 1.000 ↔ file<br>Abc<br>Ol Cade Turites<br>Dades<br>aux<br>tv12<br>acum<br>acum_tv12<br>acum<br>acum_tv12<br>acum<br>acum_tv12 |
|                                                                | Cridenar campo      Constraints     Constraints     Const | Orden de fuer           Atc           Olicites Fueress.           Període           2020M12           2020M12           2020M12           2020M12           2020M12           2020M12           2020M12           2020M12           2020M12           2020M12           2020M12           2020M12           2020M12           2020M12                   | Asc         •           Clobe brance and brance.         Periode (01 Cubber:)           2020M12         2020M12           2020M12         2020M12           2020M12         2020M12           2020M12         2020M12           2020M12         2020M12           2020M12         2020M12           2020M12         2020M12           2020M12         2020M12                                                                                                    | Image: Colume Turities           Fecha           01/12/2020           01/12/2020           01/12/2020           01/12/2020           01/12/2020           01/12/2020           01/12/2020           01/12/2020           01/12/2020           01/12/2020           01/12/2020           01/12/2020           01/12/2020           01/12/2020 | Ale<br>B) Car Varias enda.<br>TT<br>TT<br>TT<br>TT<br>TT<br>TT<br>TT<br>TT<br>TT<br>TT<br>TT                                                                                                    | Anc     Anc     Anc     Anc     Anc     Anc     Constraints     Anc     Constraints     Anc     Constraints     Constraints     Constrain | alias ☐ Mo<br>Abc<br>O Coler hum.<br>III<br>Π<br>Π<br>Π<br>1<br>1<br>1<br>2            | Ass<br>Close                                                                                                    | Aur fild<br>Coder Turmes<br>Dades<br>aux tv12<br>acum<br>acum_tv12<br>aux<br>tv12<br>acum<br>acum_tv12<br>aux                 |

#### 3.2 Importació de cubs/consultes migrades a la Infraestructura de eDades

En aquest cas la selecció del fitxer de dades a importar a Tableau es pot fer utilitzant les dues opcions existents a l'apartat de "Seleccioneu les dades que voleu obtenir":

- URL del cub / consulta de dades: en aquest cas cal introduir la url que ens ofereix eDades associada a la galleda amb les dades d'interès. Hi ha dues vies per obtenir-la:
  - Des del mòdul de consulta en línia(en anglès online) dels cubs emmagatzemats a eDades (e-Visualitzador).

Per això cal anar a l'apartat d'informació que es troba a la cantonada inferior esquerra quan estem consultant en línia un cub de dades:

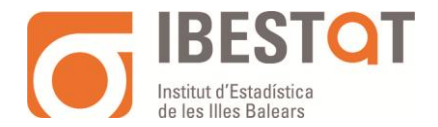

|                             |                                                    |                                                         | PRODUCTES I                               |                                                   | ORGANITZACIÓ ESTADÍSTICA •                                                         |                       |                     |                                 |      |
|-----------------------------|----------------------------------------------------|---------------------------------------------------------|-------------------------------------------|---------------------------------------------------|------------------------------------------------------------------------------------|-----------------------|---------------------|---------------------------------|------|
| lbestat II \                | Visualitzador estadís                              | tic                                                     |                                           |                                                   |                                                                                    |                       |                     |                                 |      |
| C                           | de de viene aread                                  | hand do color I do al I                                 | compared all transi                       | lá dele siec de e                                 | alitat da las Illas Dalaam con                                                     | and the state of the  | and the till of the | Dalaami amu                     |      |
| Superno                     | cie de vinya, prod                                 | uccio de raim i de vi i                                 | comercialitzac                            | io dels vins de q                                 | aantat de ies nies baiears seg                                                     | ons apus de vi de     | qualitat. files i   | balears I any.                  |      |
| ls vins de q<br>omercialitz | qualitat són els vins a<br>ració i el valor de con | amb denominació d'origen<br>nercialització d'aquests vi | i indicació geogrà<br>ns protegits desgle | lífica (vins de la terra<br>ossats per tipus de v | <ul> <li>a) de les Illes Balears. Es publiquen</li> <li>A) de qualitat.</li> </ul> | les dades de superfic | cie de vinya, produ | ucció de raïm i de vi, el volun | n de |
| iii Column                  | es Indicad                                         | ~                                                       |                                           |                                                   |                                                                                    |                       |                     |                                 |      |
| Files                       | Període                                            | vi de qualitat d                                        | e I                                       |                                                   |                                                                                    |                       |                     |                                 |      |
|                             |                                                    | Producció de ra                                         | im Pro                                    | ducció de raïm. Taxa                              | śe va                                                                              |                       |                     |                                 |      |
| 2021                        |                                                    |                                                         |                                           |                                                   |                                                                                    |                       |                     |                                 |      |
| Total                       |                                                    |                                                         | 8.737                                     | 2                                                 | 0,00                                                                               |                       |                     |                                 |      |
| Vi amb D                    | enominació d'Orige                                 | n (DO)                                                  | 3.102                                     | 2                                                 | 0,94                                                                               |                       |                     |                                 |      |
| DO Plail                    | Llevant                                            |                                                         | 1.878                                     | 2                                                 | 5,20                                                                               |                       |                     |                                 |      |
| DO Binis                    | sakem                                              |                                                         | 1.224                                     | 1                                                 | 4,82                                                                               |                       |                     |                                 |      |
| Vi de la T                  | ferra                                              |                                                         | 5.635                                     | 1                                                 | 9,51                                                                               |                       |                     |                                 |      |
| Vi de la 1                  | Terra Serra de Tramun                              | tana                                                    | 11                                        | -3                                                | 5,29                                                                               |                       |                     |                                 |      |
| Vi de la 1                  | Terra Elvissa                                      |                                                         | 197                                       | -1                                                | 7,92                                                                               |                       |                     |                                 |      |
| Vi de la 1                  | Terra Ba de Menorca                                |                                                         | 240                                       |                                                   | 7,62                                                                               |                       |                     |                                 |      |
| Vi de la 1                  | Terra Formentera                                   |                                                         | 33                                        | -                                                 | 2,94                                                                               |                       |                     |                                 |      |
| Vi de la 1                  | Terra lles Balears                                 |                                                         | 752                                       | 3                                                 | 9,52                                                                               |                       |                     |                                 |      |
| Vi de la 1                  | Terra Mallorca                                     |                                                         | 4.402                                     | 2                                                 | 0,17                                                                               |                       |                     |                                 |      |
| 2020                        |                                                    |                                                         |                                           |                                                   |                                                                                    |                       |                     |                                 |      |
| Total                       |                                                    |                                                         | 7.281                                     | -2                                                | 1,50                                                                               |                       |                     |                                 |      |
| Vi amb D                    | enominació d'Orige                                 | n (DO)                                                  | 2.565                                     | -2                                                | 9,22                                                                               |                       |                     |                                 |      |
| DO Plail                    | Llevant                                            |                                                         | 1.500                                     | -3                                                | 1,41                                                                               |                       |                     |                                 |      |
| DO Binis                    | salem                                              |                                                         | 1.066                                     | -2                                                | 5,82                                                                               |                       |                     |                                 |      |
| Vi de la T                  | ierra                                              |                                                         | 4.715                                     | -1                                                | 6,58                                                                               |                       |                     |                                 |      |
|                             | ×                                                  |                                                         |                                           |                                                   |                                                                                    |                       |                     |                                 |      |
| ×                           | <b>_</b>                                           |                                                         |                                           |                                                   |                                                                                    |                       |                     | 1. A. I.                        | 50   |
| *                           |                                                    |                                                         |                                           |                                                   |                                                                                    |                       |                     | <u>→</u> «ς                     | 10   |

# I copiar la url de l'apartat de "Reutilització i informació per a desenvolupadors":

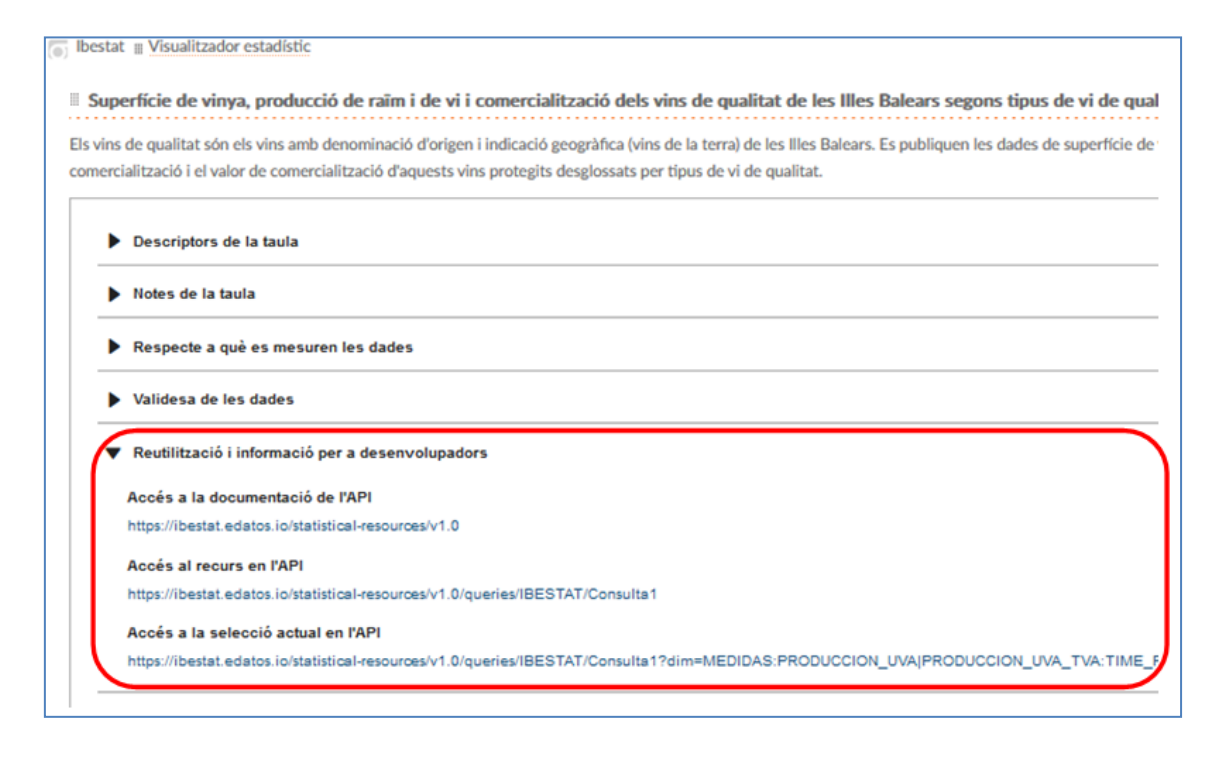

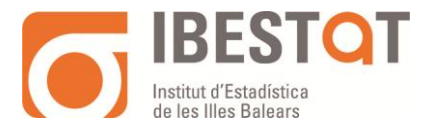

Per a més informació consulteu la <u>guia de les consultes en línia dels cubs allotjats</u> <u>a eDades</u>.

- Des del servei d'APIS. A la següent pàgina podeu consultar la <u>Documentació</u> <u>Swagger de l'API d'e-Cubs</u>
- Seleccionar operació estadística: en aquest cas es tracta de seleccionar l'operació que ens interessi i, posteriorment, seleccionar el cub o taula de dades específica del desplegable:

| Conector web de Table | 84                                            |                                                                                            |  |  |  |  |  |  |
|-----------------------|-----------------------------------------------|--------------------------------------------------------------------------------------------|--|--|--|--|--|--|
| < → e a               | C 🙆 https://bestst.elaissio/bideau/bides/httl |                                                                                            |  |  |  |  |  |  |
|                       | ST <mark>Q</mark> T                           |                                                                                            |  |  |  |  |  |  |
| Conect                | tor web de Tableau                            |                                                                                            |  |  |  |  |  |  |
|                       |                                               |                                                                                            |  |  |  |  |  |  |
|                       | Seleccione los datos qu                       | e desea obtener:                                                                           |  |  |  |  |  |  |
|                       | O URL del cubo / co                           | insulta de datos                                                                           |  |  |  |  |  |  |
|                       | Feleccionar oper                              | ación estadística                                                                          |  |  |  |  |  |  |
|                       | Operaciones<br>estadísticas:                  | Vinos de calidad de las Illes Balears 🔺 👻                                                  |  |  |  |  |  |  |
|                       | Cubos:                                        | Comercialización de las Denominaciones de Origen (DO) de las Illes Balears según DO y ti * |  |  |  |  |  |  |
|                       | Formato de respuesta:                         |                                                                                            |  |  |  |  |  |  |
|                       | Modelo de datos                               |                                                                                            |  |  |  |  |  |  |
|                       | <ul> <li>Visualizar las</li> </ul>            | medidas como columnas                                                                      |  |  |  |  |  |  |
|                       |                                               | la                                                                                         |  |  |  |  |  |  |
|                       | Etiquetado                                    |                                                                                            |  |  |  |  |  |  |
|                       | Incluir campo                                 | o calculado con fecha a partir de periodos de referencia                                   |  |  |  |  |  |  |
|                       | <ul> <li>Añadir las eti</li> </ul>            | quetas de las dimensiones al conjunto de datos                                             |  |  |  |  |  |  |
|                       | Añadir todos                                  | los idiomas                                                                                |  |  |  |  |  |  |
|                       |                                               | Obtener datos                                                                              |  |  |  |  |  |  |

#### Ens apareixen les dades carregades a Tableau:

| #<br>04 Cubo: Comercialización de las De<br>Comercialización de las | Abc<br>04 Cubo: Comercialización de las De<br>Vino de calidad de las III | Abc<br>04 Cubo: Comercialización de las De<br><b>Periodo</b> | Abc<br>04 Cubo: Comercialización de las De<br>Tipo de envejecimiento |
|---------------------------------------------------------------------|--------------------------------------------------------------------------|--------------------------------------------------------------|----------------------------------------------------------------------|
| 9.610,00                                                            | PDO_ES_A1038                                                             | 2021                                                         | _T                                                                   |
| 7.677,00                                                            | PDO_ES_A1038                                                             | 2021                                                         | JOVEN                                                                |
| 0,00                                                                | PDO_ES_A1038                                                             | 2021                                                         | GRAN_RESERVA                                                         |
| 374,00                                                              | PDO_ES_A1038                                                             | 2021                                                         | RESERVA                                                              |
| 1.559,00                                                            | PDO_ES_A1038                                                             | 2021                                                         | CRIANZA                                                              |
| 6.620,00                                                            | PDO_ES_A1038                                                             | 2020                                                         | _T                                                                   |
| 5.671,00                                                            | PDO_ES_A1038                                                             | 2020                                                         | JOVEN                                                                |
| 0,00                                                                | PDO_ES_A1038                                                             | 2020                                                         | GRAN_RESERVA                                                         |
| 101,00                                                              | PDO_ES_A1038                                                             | 2020                                                         | RESERVA                                                              |
| 848,00                                                              | PDO_ES_A1038                                                             | 2020                                                         | CRIANZA                                                              |